#### **Adults Provider Portal**

#### System Guidance

#### How To:

Submit a Manual Actual Submit Actuals via Bulk Import Submit an Action to Request a Change Submit a Manual Action View Open/Closed Actions Respond to an Action View Invoices and Credit Memos Respond to a Dispute View a Scheduled Payment Confirm a Scheduled Payment Rejected a Scheduled Payment View/Download Previous Payment Report View Pending Scheduled Payments

July 2022

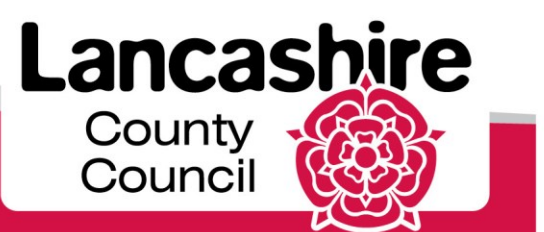

www.lancashire.gov.uk

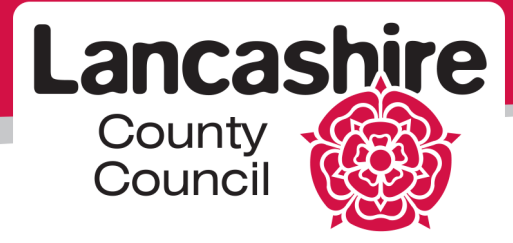

#### **Ownership details**

| Document Author | Title/Organisation                                                                   | Signature      | Date            |
|-----------------|--------------------------------------------------------------------------------------|----------------|-----------------|
| Stephen Ingham  | Finance Team<br>Leader / Accounts<br>Management<br>Adults Technical &<br>Development | Stephen Ingham | 20 June<br>2022 |
| Document Owner  | Title/Organisation                                                                   | Signature      | Date            |
| Stephen Ingham  | Finance Team<br>Leader / Accounts<br>Management<br>Adults Technical &<br>Development | Stephen Ingham | 20 June<br>2022 |

#### **Version Control**

| Version<br>number | Author         | Date      | Amendment                                               |
|-------------------|----------------|-----------|---------------------------------------------------------|
| 1.1               | Stephen Ingham | July 2022 | Added guidance for<br>Scheduled Payments and<br>Reports |

#### **Review schedule**

| Initial<br>creation<br>date | Reviewed | Reviewer<br>name | Responsible<br>officer check | Review due |
|-----------------------------|----------|------------------|------------------------------|------------|
| June 2022                   |          |                  |                              | June 2025  |

#### **Confidentiality Statement**

All information contained in this document is provided in confidence and shall not be published or disclosed wholly or in part to any other party without prior permission in writing, and shall be held in safe custody. These obligations shall not apply to information, which is published or becomes known legitimately from some source other than Lancashire County Council. Once printed this document has uncontrolled version control.

#### Security

As a provider of care for LCC you must and you are required to maintain the confidentiality of confidential information obtained and adhere to The Confidentiality Policy documented here <a href="http://intranet.ad.lancscc.net/how-do-i/information-governance/">http://intranet.ad.lancscc.net/how-do-i/information-governance/</a> which sets out your statutory obligations under The Data Protection Act 2018.

Information of a confidential nature must **never** be given over the telephone unless the staff member has identified that the information needs to be shared and verifies the identity of the person calling. If a staff member doubts the identity of the caller they must ask for the caller's telephone number to check and call back. Where there is any doubt regarding information disclosure, the person receiving the call should ask the caller to submit a written request for the information and/ or seek guidance.

At the beginning of any period of contact including assessment or service, where possible and practicable staff should obtain the service user's consent to share information. Staff must explain the nature and likelihood of the information sharing to the service user and any other person giving information.

# **Table of Contents**

| Submit a Manual Actual                     | 4  |
|--------------------------------------------|----|
| Submit Actuals via Bulk Import             | 7  |
| Submit an Action to Request a Change       | 9  |
| Submit a Manual Action                     | 12 |
| View Open Actions                          | 14 |
| Respond to an Action                       | 15 |
| View Invoices and Credit Memos             | 18 |
| Respond to a Dispute                       | 20 |
| View a Scheduled Payment                   | 22 |
| Confirm a Scheduled Payment                | 24 |
| Reject a Scheduled Payment                 | 26 |
| View/Download Previous Payment Report      | 29 |
| View Pending Scheduled Payments            | 31 |
| Appendix A - Glossary of Terms             | 33 |
| Appendix B - Actions Recommended Due Dates | 34 |

### Submit a Manual Actual

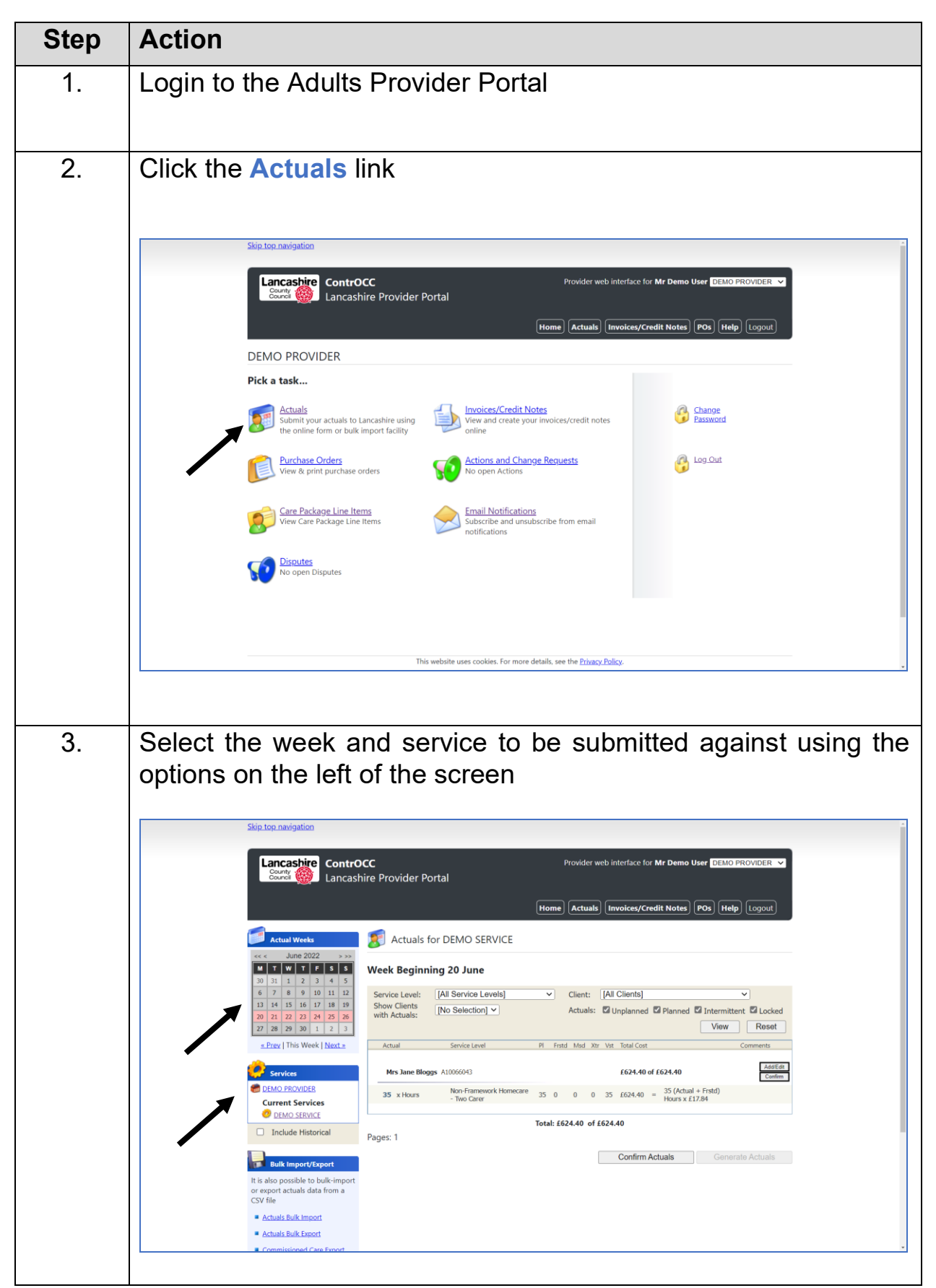

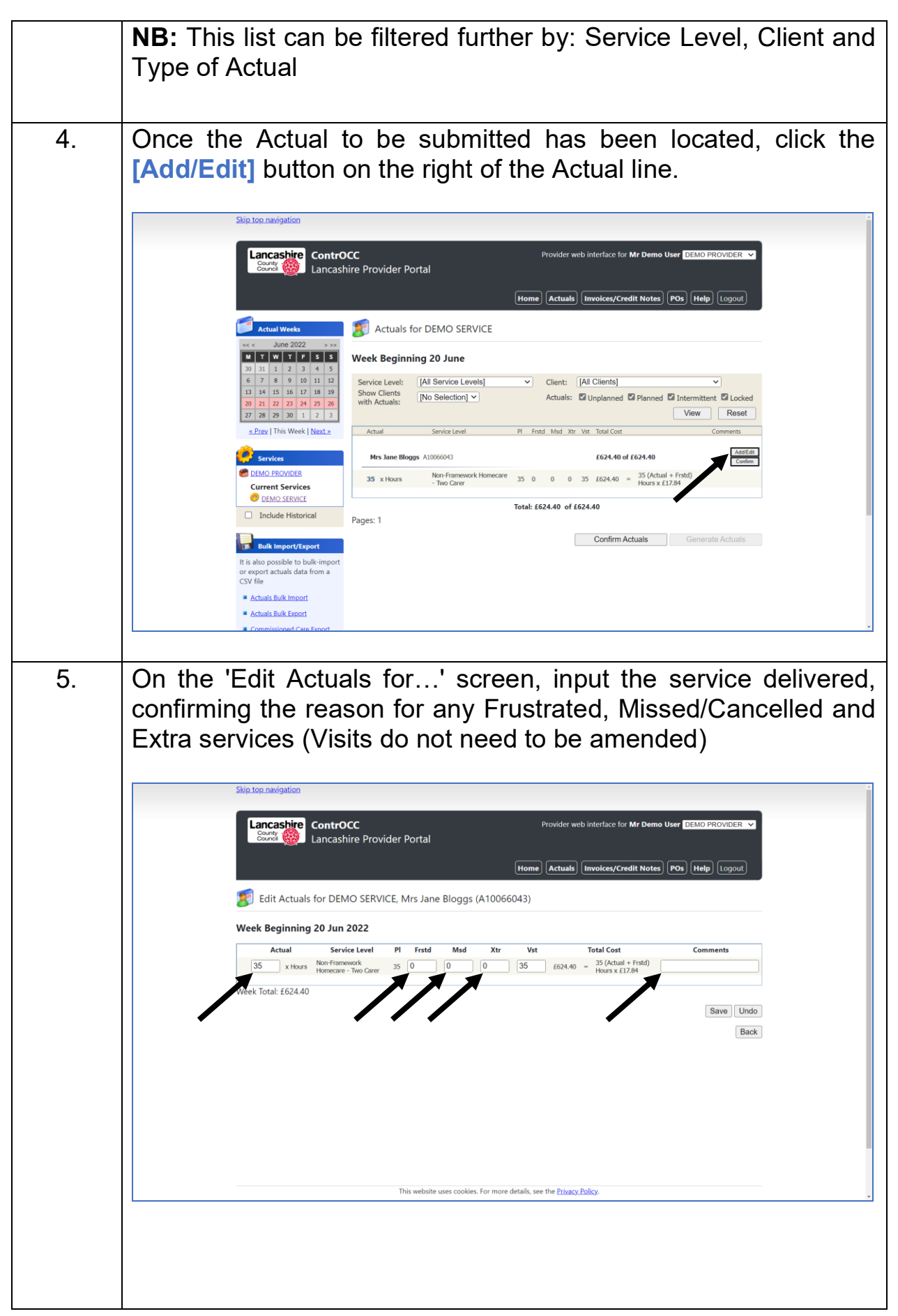

|    | Skip top navigation<br>Provider web interface for Mr Demo User [2EMO PROVIDER ]<br>Lancashire Provider Portal<br>Work Actuals for DEMO SERVICE, Mrs Jane Bloggs (A10066043)<br>Edit Actuals for DEMO SERVICE, Mrs Jane Bloggs (A10066043)<br>Week Beginning 20 Jun 2022<br><u>Actual Service Level PI Frstd Mid Xtr Vit Total Cost Comments</u><br><u>Service Cancel PI Frstd Mid Xtr Vit Total Cost Comments</u><br><u>Service Cancel PI Frstd Mid Xtr Vit Total Cost Comments</u><br><u>Views X1734</u><br><u>Service Cancel PI First Mid Xtr Vit Total Cost Comments</u><br><u>Back</u> |
|----|----------------------------------------------------------------------------------------------------|
| 6  | This website uses cookies. For more details, see the <u>Privacy Policy</u> .                                                                                                    |
| 5. | Sind counting the contain good madade, chick the potter potter in the forter of the Demo User DEMO PROVIDER                                                                                                    |
| 7  | Click [Back] to return to the list of Actuals                                                                                                    |
| 1. |                                                                                                    |

### Submit Actuals via Bulk Import

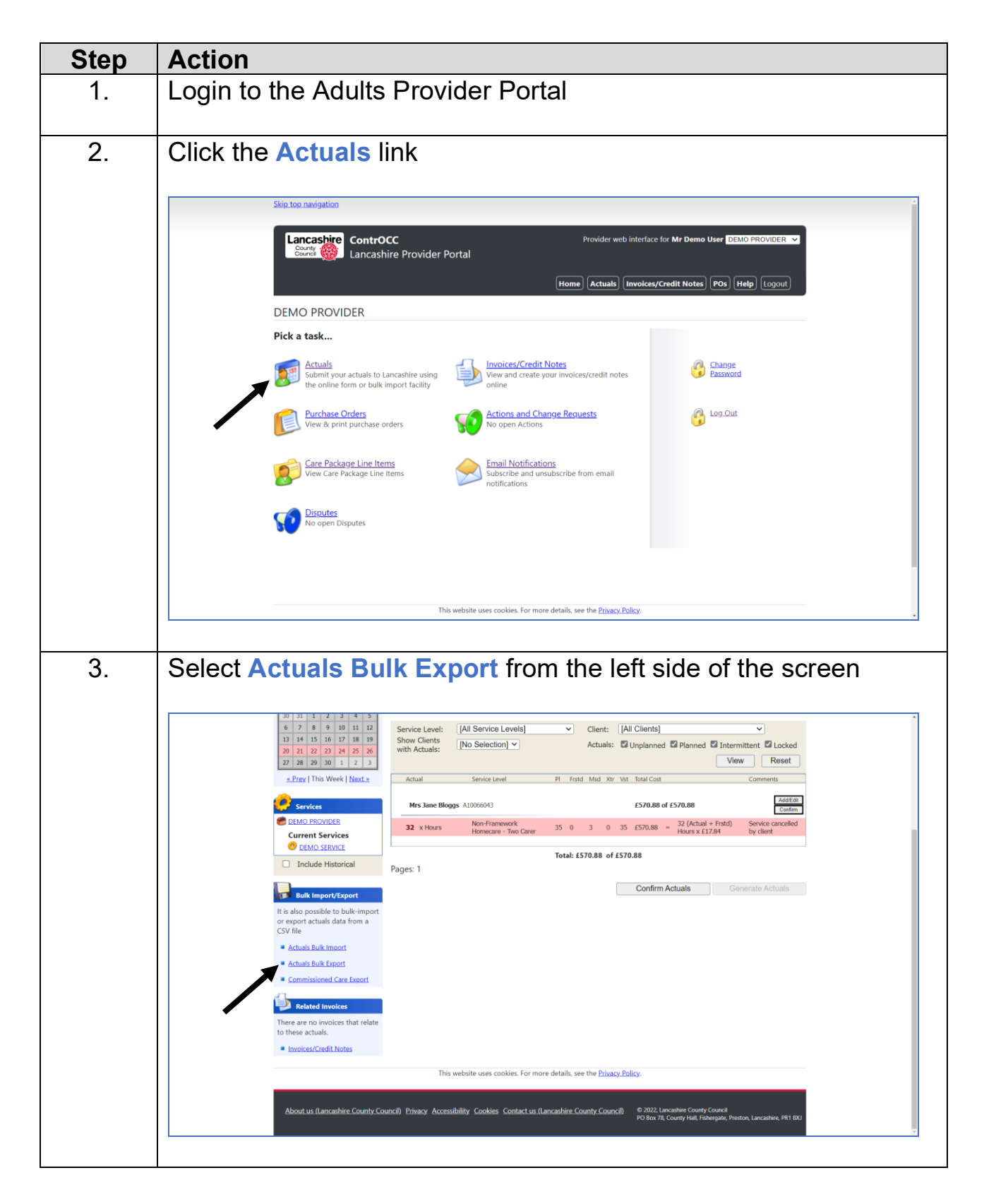

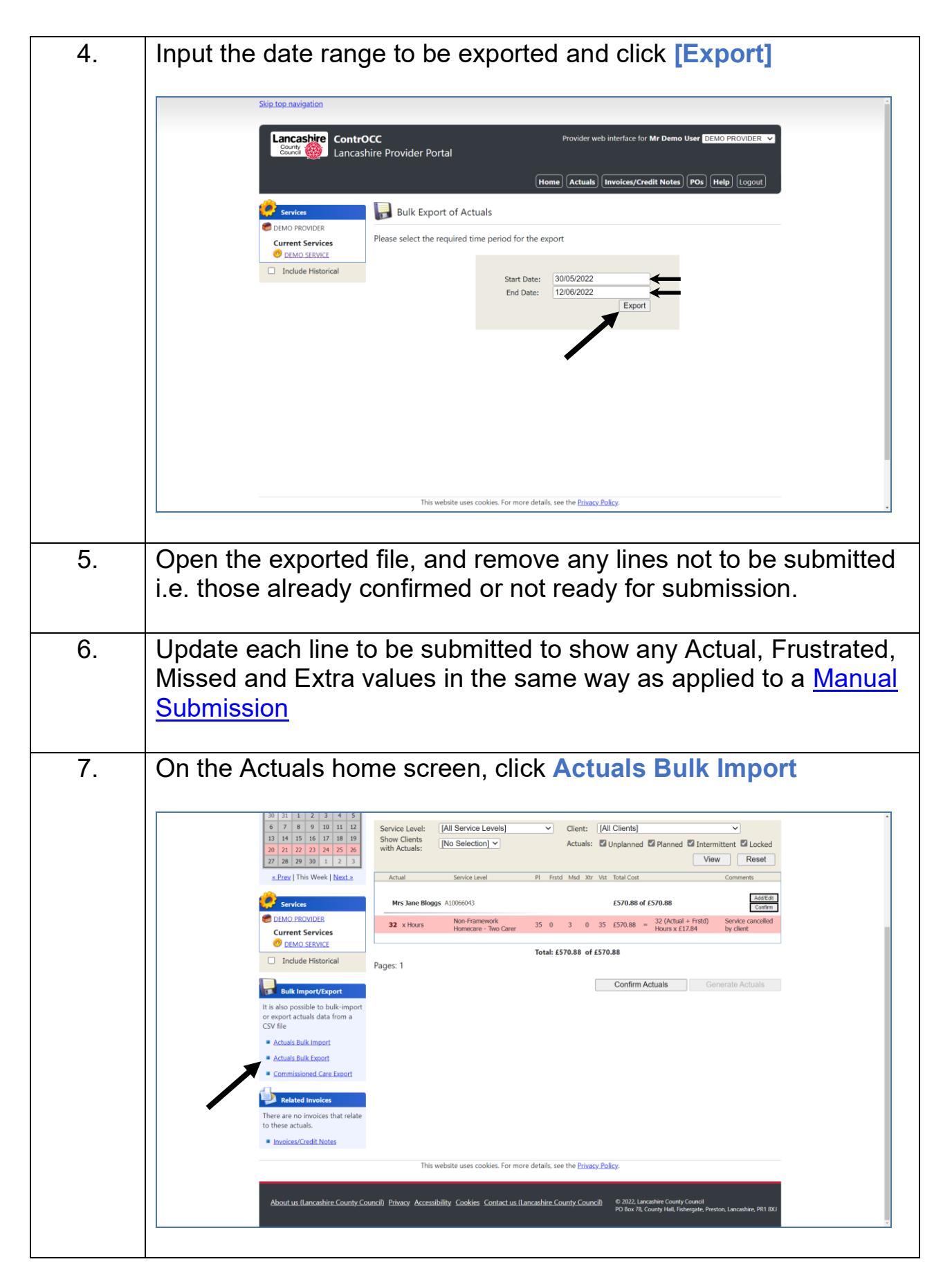

| 8.  | Click [Choose File], and select the file to be imported                                                                |
|-----|----------------------------------------------------------------------------------------------------|
| 9.  | Click [Import]                                                                                                    |
| 10. | On the Confirm Import screen, check for any errors. If any are highlighted click [Cancel] and correct the import file. |
| 11. | When file is ready to be imported, click [Update System]                                                               |

# Submit an Action to Request a Change

| Step | Action                                                                                                    |
|------|----------------------------------------------------------------------------------------------------|
| 1.   | Login to the Adults Provider Portal                                                                                                    |
| 2.   | <complex-block>         Signed and a service of the service of the servic</complex-block> |
|      | This website uses cookies. For more details, see the <u>Privacy Policy</u> .                                                                                                    |

| 3. | Apply the required filter(s) and click [View]                                                                                                    |
|----|----------------------------------------------------------------------------------------------------|
|    | Lancashire       ContrOCC       Provider web interface for Mr Demo User       DEMO PROVIDER          Convert       Lancashire       Provider Portal         Home       Actuals       Invoices/Credit Notes       Pos       Help       Logout                                                                                                    |
|    | Sare Package Line Items                                                                                                    |
|    | Service: [All Services]  Client: [All Clients]  Service Level: [All Service Levels]  View Reset                                                                                                    |
|    |                                                                                                    |
|    | This website uses cookles. For more details, see the <u>Privacy Policy</u> .                                                                                                    |
|    |                                                                                                    |
| 4. | Locate the CPLI to be corrected and click [Submit Action]                                                                                                    |
| 4. | Locate the CPLI to be corrected and click [Submit Action]                                                                                                    |
| 4. | Locate the CPLI to be corrected and click [Submit Action]                                                                                                    |
| 4. | Skip top navigation<br>Skip top navigation<br>Skip top navigation<br>Skip top navigation<br>Skip top navigation<br>Skip top navigation<br>ContrOCC<br>Lancashire Provider Portal<br>Home Actuals Involces/Credit Notes POs Help Logor                                                                                                    |
| 4. | Skipt top: navigation         Skipt top: navigation         Skipt top: navigation <td< td=""></td<>                                                                                                    |
| 4. | Skip.top.navigation         Skip.top.navigation         Skip.top.navigatiop.top.navigation         Sk                                                                                                    |
| 4. | Subserve and source and source and |

| 5. | Select Type of Action, Entity, Due Date (See Appendix B for recommended due dates)                                                                                                    |
|----|----------------------------------------------------------------------------------------------------|
|    | Skip top navigation 2                                                                                                    |
|    | Lancashire       ContrOCC       Provider web interface for Mr Demo User       DEMO PROVIDER         Council (W)       Lancashire Provider Portal                                                                    |
|    | Home) Actuals Invoices/Credit Notes POs Help Logout                                                                                                    |
|    | VV New Action                                                                                                    |
|    | Type:     Incorrect CPLI (End Date)       Related To:     Client       Entity:     Bloggs, Jane       Due Date:     22006/2022       Assign to:     Care Data Team                                                  |
|    | Title:         Text:         Re: Care Package Line Item for Mrs Jane Bloggs. Non-<br>Framework Homecare - Two Carer (Hour) from DEMO<br>SERVICE, Starts 21/04/2021.                                                 |
|    | Attachment: Choose File No file chosen                                                                                                    |
|    | · · · · · · · · · · · · · · · · · · ·                                                                                                    |
|    | NB: Where text is pre-populated, please do not remove this.                                                                                                    |
|    | New Action                                                                                                    |
|    | Type:       Incorrect CPLI (End Date)         Related To:       Client         Entity:       Bloggs, Jane         Due Date:       22/06/2022                                                                        |
|    | Assign to: Caro Data Team                                                                                                    |
|    | Text:<br>Re: Care Package Line Item for Mrs Jane Bloggs. Non-<br>Framework Homecare - Two Carer (Hour) from DENO<br>SERVICE, Starts 21/64/2021.<br>This agreement ended 80/66/2022.<br>Client admitted to hospital. |
|    |                                                                                                    |
|    | Attachment: Choose File No file chosen                                                                                                    |
|    | Create Action Cancel                                                                                                    |
| 7. | Attached any supporting documentation by clicking [Choose File]                                                                                                    |
| 8. | Click [Create Action]                                                                                                    |

### **Submit a Manual Action**

| Step | Action                                                                                                    |
|------|----------------------------------------------------------------------------------------------------|
| 1.   | Login to the Adults Provider Portal                                                                                                    |
| 2.   | Click the Actions and Change Requests link                                                                                                    |
|      | Skip top navigation                                                                                                    |
|      | Lancashire       ContrOCC       Provider web interface for Mr Demo User       DEMO FROVIDER       Image: Control Control Co |
|      | DEMO PROVIDER                                                                                                    |
|      | Pick a task                                                                                                    |
|      | Actuals<br>Submit your actuals to Lancashire using<br>the online form or bulk import facility                                                                                                    |
|      | Purchase Orders     Actions and Change Requests     Og.Out       View & print purchase orders     No open Actions     Image: Contemportation of the second second sec         |
|      | Care Package Line Items<br>View Care Package Line Items<br>Subscribe and unsubscribe from email<br>notifications                                                                                                    |
|      | No open Disputes                                                                                                    |
|      |                                                                                                    |
|      | This website uses cookies. For more details, see the <u>Privacy Policy</u> .                                                                                                    |
| 3.   | Click [New Action]                                                                                                    |
|      | Skip top navigation                                                                                                    |
|      | Lancashire       ContrOCC       Provider web interface for Mr Demo User       DEMO PROVIDER       >         County       Lancashire       Provider Portal       Home       Actuals       Invoices/Credit Notes       Pos       Help       Logout                                                                                                    |
|      | Actions and Change Requests                                                                                                    |
|      | Action has been created.                                                                                                    |
|      | Actions                                                                                                    |
|      | Assigned To: [Any]  View Actions View Actions                                                                                                    |
|      | Status Last Post Date Title Re: Due Type Assigned To                                                                                                    |
|      | 20/06/2022 13:35 Service Tais Mrs Jane Bloggs (Client) 22/06/2022 CPLI (End Provider<br>Ended Date)                                                                                                    |
|      | Change Requests                                                                                                    |
|      | Status Submitted Last.Updated Type Entity.Name Details Rejection.Reason                                                                                                    |
|      | Inere are no change requests shat match your ritter crittena                                                                                                    |
|      | This website uses cookies. For more details, see the <u>Privacy Policy</u> .                                                                                                    |
|      |                                                                                                    |

| 4. | Select Type of Action, Entity, Due Date (See Appendix B for recommended due dates)                                                                                                    |
|----|----------------------------------------------------------------------------------------------------|
|    | Skip top.navigation                                                                                                    |
|    | Lancashire ContrOCC       Provider web interface for Mr Demo User DEMO PROVIDER          County County C |
|    | 😥 New Action                                                                                                    |
|    | Type: Payment Query   Related To: Contract   Entity: DEMO CONTRACT   Dub tabe: 27/06/2022   Assign to: Accounts Management   Text: Text:                                                                                                    |
|    |                                                                                                    |
| 5. | Enter a suitable Title, add details of the enquiry, and attach any supporting documentation.                                                                                                    |
|    | Home Actuals Invoices/Credit Notes POs Help Logout                                                                                                    |
|    | Vew Action                                                                                                    |
|    | Type:       Payment Query         Related To:       Contract         Entity:       DEMO CONTRACT         Due Date:       2706/2022         Assign to:       Accounts Management         Title:       Outstanding Payments         Text:       A number of payments are outstanding for this contract.         Please see attached for details.                                                                                                    |
|    | Attachment: Choose File DEMO FILE xlsx Create Action Cancel                                                                                                    |
| 6. | Click [Create Action]                                                                                                    |

## **View Open Actions**

| Step | Action                                                                                                    |
|------|----------------------------------------------------------------------------------------------------|
| 1.   | Login to the Adults Provider Portal                                                                                                    |
| 2.   | Click the Actions and Change Requests link                                                                                                    |
|      | Skip top. navigation                                                                                                    |
|      | Lancashire       Courter Octo       Provider web interface for Mr Demo User       DEMO PROVIDER          Courter       Lancashire       Provider Portal       Home       Actuals       Invoices/Credit Notes       POs       Help       Logout                                                                                                    |
|      | DEMO PROVIDER                                                                                                    |
|      | Actuals Actuals Actuals Actuals                                                                                                    |
|      | Submit your actuals to Lancashire using<br>the online form or bulk import facility                                                                                                    |
|      | Purchase Orders     Actions and Change Requests     Image: Content of the second second secon |
|      | Care Package Line Items         Email Notifications           View Care Package Line Items         Subscribe and unsubscribe from email notifications                                                                                                    |
|      | No open Disputes                                                                                                    |
|      |                                                                                                    |
|      | This website uses cookies. For more details, see the <u>Privacy.Policy</u> .                                                                                                    |
| 3.   | The screen will default to currently open Actions; providing details of where each Action is currently assigned (Provider or LA)                                                                                                    |
|      | Lancashire<br>County ()<br>Lancashire Provider Portal                                                                                                    |
|      |                                                                                                    |
|      | Action has been created.                                                                                                    |
|      | Actions                                                                                                    |
|      | Assigned To: [Any] View Actions                                                                                                    |
|      | Status Last Port Date Title Bit: Due Type Assigned To                                                                                                    |
|      | 20/06/2022 13:35 and a Min Jane Bloggs (Client) 22/06/2022 13:35 and a Min Jane Bloggs (Client) 22/06/2022 13:35 and a Min Jane Bloggs (Client) 22/06/2022 Date                                                                                                    |
|      | Change Requests                                                                                                    |
|      | Include Historical     View Change Requests     Solution Solution Date     Folly Name     Details     Relation Resco                                                                                                    |
|      | There are no change requests that match your filter criteria                                                                                                    |
|      | This website uses cookies. For more details, see the <u>Privacy Policy</u> .                                                                                                    |
|      |                                                                                                    |

#### **Respond to an Action**

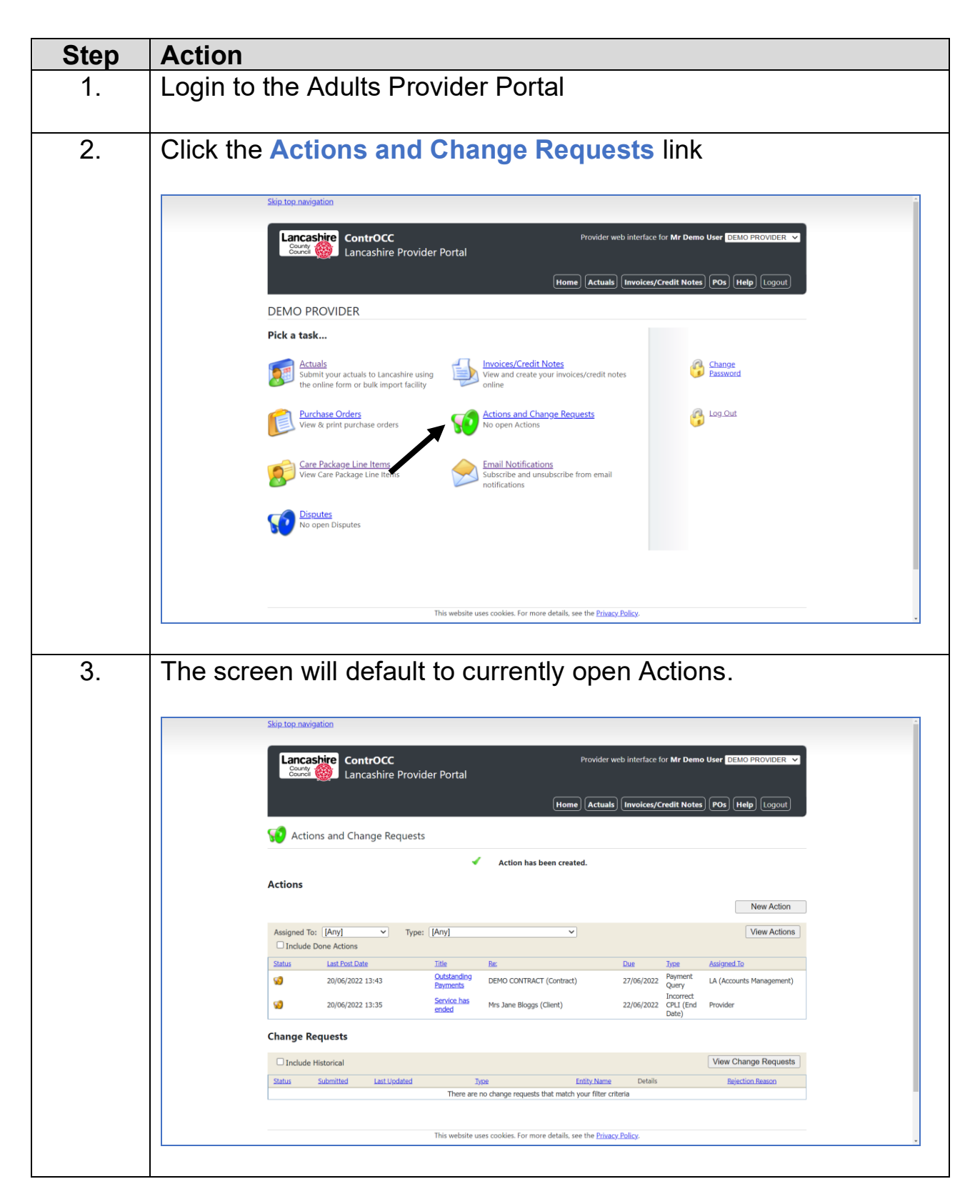

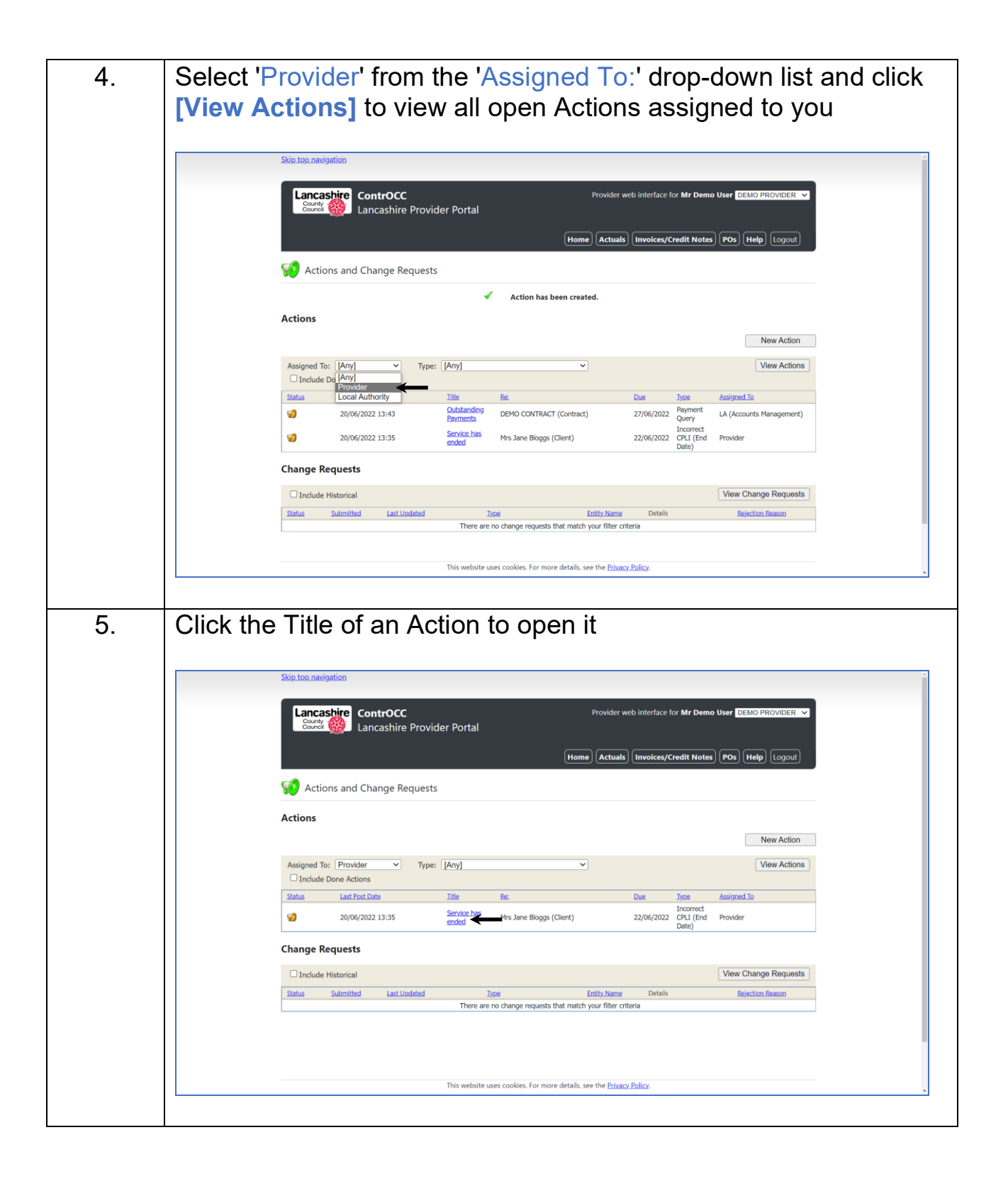

| 6. | Click [Reply] to respond                                                                                                    |
|----|----------------------------------------------------------------------------------------------------|
|    | Skip.top.navigation *                                                                                                    |
|    | Lancashire       ContrOCC       Provider web interface for Mr Demo User       DEMO PROVIDER       Image: Control of the control of the control of the                                                                    |
|    | Action Details                                                                                                    |
|    | Back                                                                                                    |
|    | Service has ended Re: Mrs Jane Bloggs (Client) Type: Journet Of Lifet Date: 22 Jun 2022 Type: Journet Of Lifet Date)                                                                                                    |
|    | 20 Jun 2022 13:33 Mr Demo User (DEMO PROVIDER)<br>Re: Care Pockage Line Item for Mrs Jane Bloggs. Non-Framework Homecare - Two Carer (Hour) from DEMO SERVICE, Starts 21/04/2021.<br>Service ended 10/06/2022.<br>Client admitted to Hoopital.<br>Absigned to Care Data Train<br>Due Date set to 22 Jun 2022                                                                                                    |
|    | 20 Jun 2022 13:35 Ingham, Stephen<br>Service has been amerided.<br>Please confirm Action can now be closed.<br>Assigned to DEMO PROVIDER                                                                                                    |
|    | Related links: Charchase Orders for Min. Jane. Bloggs<br>Service details for DEMO SERVICE Comment Reply Request Closure                                                                                                    |
|    | This website uses cookies. For more details, see the <u>Privacy Policy</u> .                                                                                                    |
|    | <b>NB:</b> If responding to confirm the Action can be closed, click<br>[Request Closure] instead of [Reply]                                                                                                    |
| 7. | Complete your response (attaching any supporting documents) and click [Submit]                                                                                                    |
|    | Skip.top.navigation                                                                                                    |
|    | Comment End date does not show on Portal.                                                                                                    |
|    | Back                                                                                                    |
|    | Service has er     Re: Mrs Jane Bi     Attachment     Choose File     DEMO FILE.xlsx     Vending       Type: Incurred OFL     Assign To     Care Data Team     V                                                                                                    |
|    | Due Date 22/06/2022 Service endo: Citent admitti Assigned to 2 Jun 2022 Due Date set to 22 Jun 2022                                                                                                    |
|    | 20 Jun 2022 L3:25 Topban, Stephen Service has been anomded. Pictore has been anomded. Assigned to DEMO PROVIDER Control of the temperature of the temperature of the temperature of the temperature of the temperature of the temperature of the temperature of temperature of tempe |
|    | Resisted links                                                                                                    |
|    | This website uses cookies. For more details, see the <u>Privacy Policy</u> .                                                                                                    |
|    | <b>NB:</b> Interactions can continue via Portal Actions until the Action is closed.                                                                                                    |

### **View Invoices and Credit Memos**

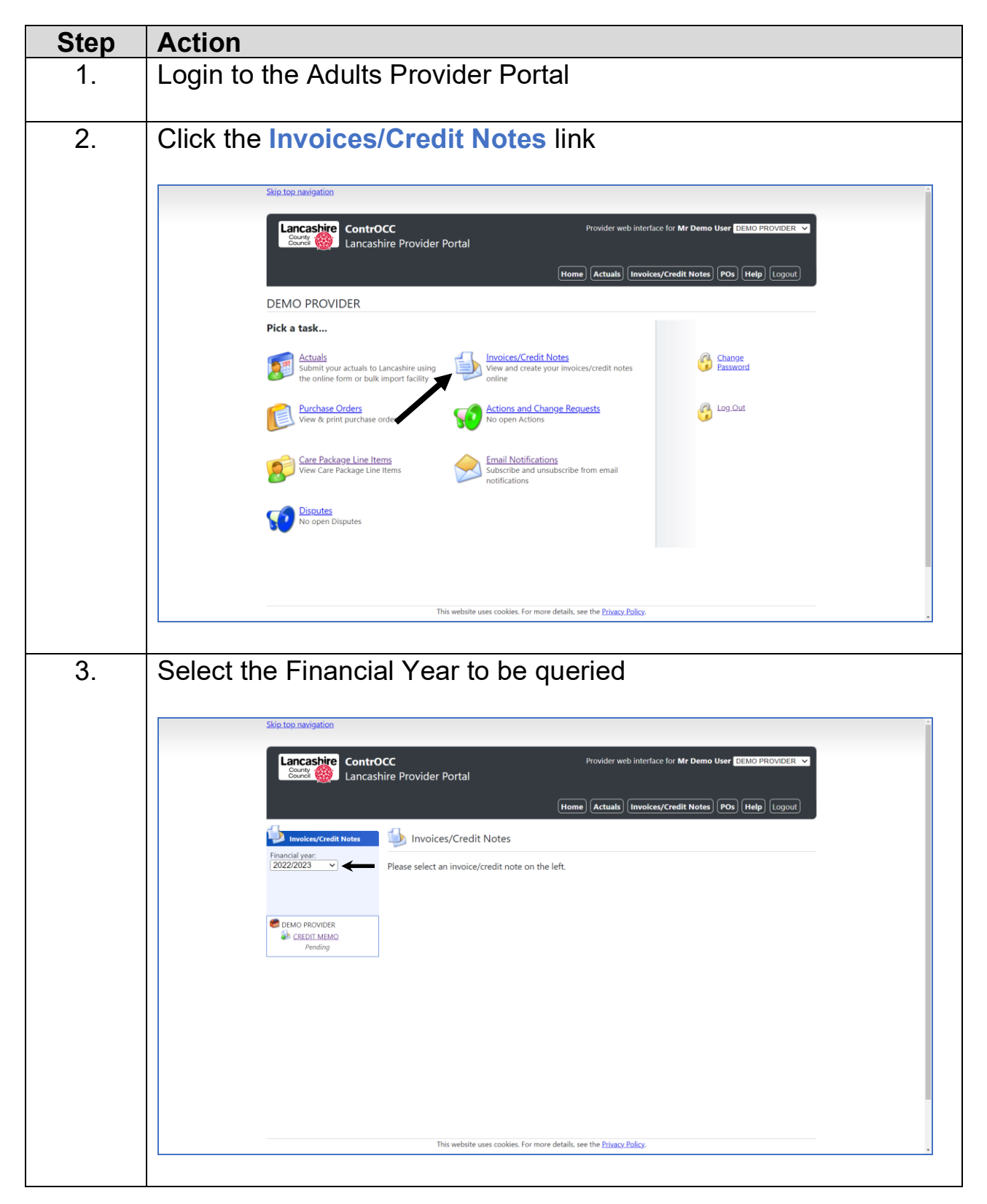

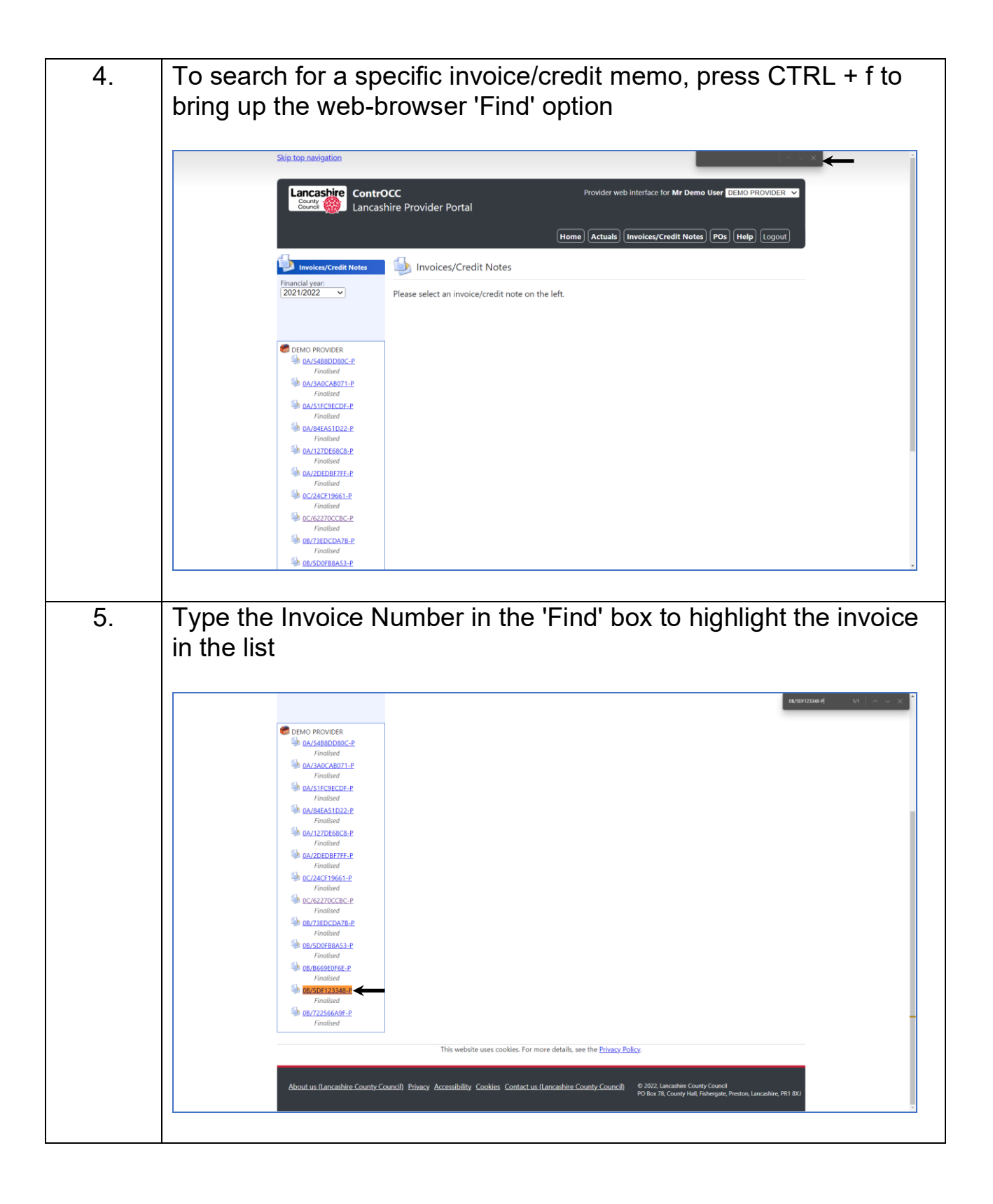

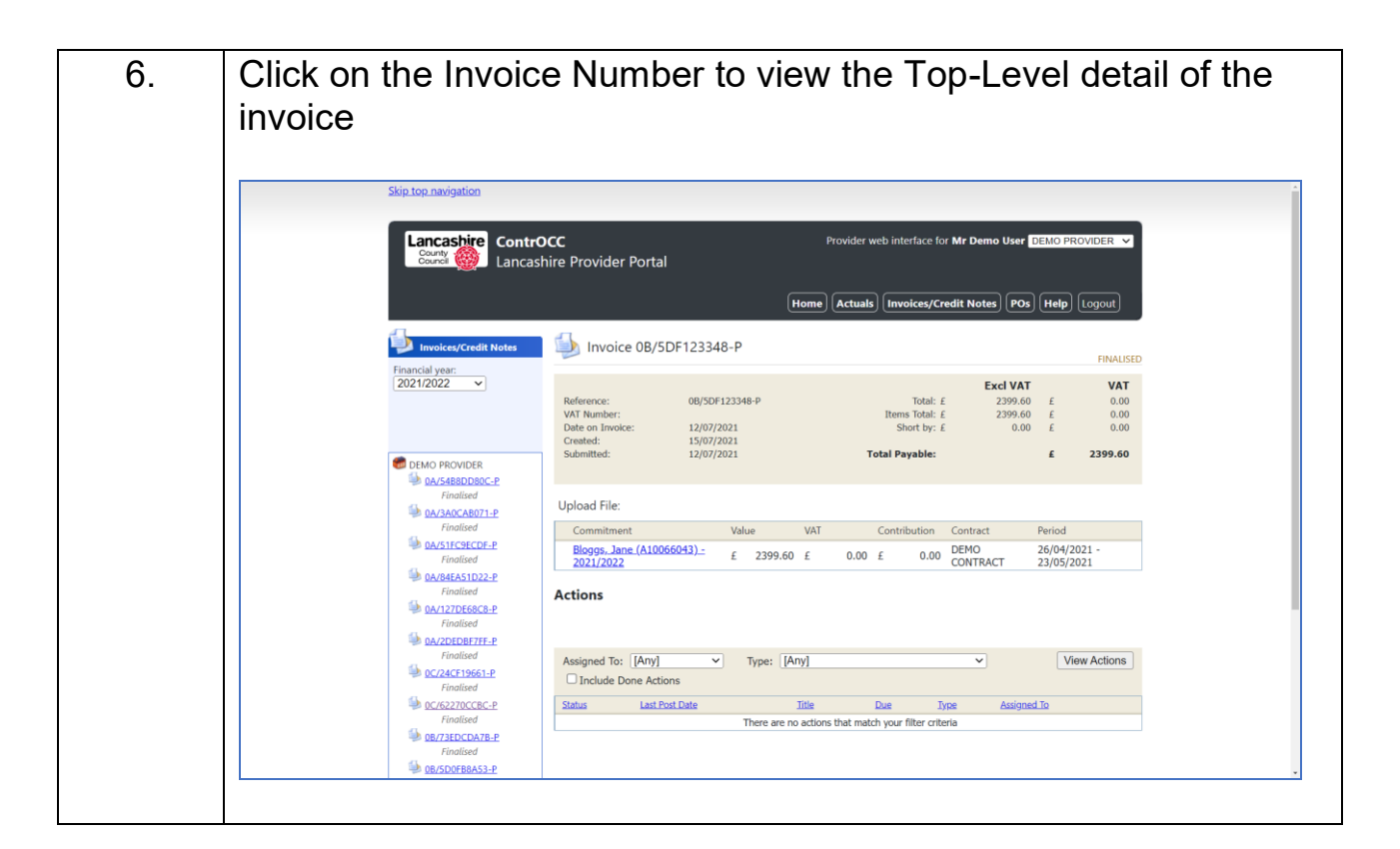

### **Respond to a Dispute**

| Step | Action                                                                                                    |
|------|----------------------------------------------------------------------------------------------------|
| 1.   | Login to the Adults Provider Portal                                                                                                    |
| 2.   | Click the Disputes link           Lancashire controcc         Provider web interface for Mr Demo User DEMO PROVIDER                                                                                                    |
|      | County Of Lancashire Provider Portal Home Actuals Invoices/Credit Notes POs Help Logout DEMO PROVIDER                                                                                                    |
|      | Pick a task       Image: Actuals Submit your actuals to Lancashire using the online form or bulk import facility     Image: Image: Actuals Submit your actuals to Lancashire using Usew and create your invoices/credit notes online     Image: Actuals Submit your actuals to Lancashire using Usew and create your invoices/credit notes |
|      | Purchase Orders     Actions and Change Requests     Open Actions       View & print purchase orders     2 open Actions     Image: Contemp and Change Requests                                                                                                    |
|      | Care Package Line Items<br>View Care Package Line Items<br>Disbuscribe and unsubscribe from email<br>notifications                                                                                                    |
|      | Copen Dispute (1 awaiting action)                                                                                                    |
|      | This website uses cookies. For more details, see the <u>Privacy Policy</u> .                                                                                                    |
|      |                                                                                                    |

| 3. | To open a Dispute click [Edit]                                                                                                    |
|----|----------------------------------------------------------------------------------------------------|
|    | Skip top navigation a                                                                                                    |
|    | ContrOCC Provider web interface for Mr Demo User DEMO PROVIDER V<br>County County |
|    | Home Actuals Invoices/Credit Notes POs Help Logout                                                                                                    |
|    | Client: [All Clients]  V Actuals/Visits from:                                                                                                    |
|    | Status:     Image: Image:                             |
|    | Client provided for both cancelled visits. 19/06/2022                                                                                                    |
|    |                                                                                                    |
|    |                                                                                                    |
|    |                                                                                                    |
|    | This website uses cookies. For more details, see the <u>Privacy Policy</u> .                                                                                                    |
|    |                                                                                                    |
| 4. | Review the Details provided by Lancashire. Should the Actuals require correction to match the detail provided, click [Add/Edit]                                                                                                    |
|    | and update the Actuals as per the Submit a Manual Actual                                                                                                    |
|    | guidance.                                                                                                    |
| 5. | To request a Dispute to be closed, add a Response and then                                                                                                    |
|    | click [Request Resolution]                                                                                                    |
|    | Skip top navigation                                                                                                    |
|    | Lancashire       ContrOCC       Provider web interface for Mr Demo User       DEMO PROVIDER         County       Lancashire       Provider Portal       Image: County County Count                                                                                                    |
|    | (Home) (Actuals) (Invoices/Credit Notes) (POs) (Help) (Logout)                                                                                                    |
|    | Client: Bloggs, Jane<br>Status: In Dispute                                                                                                    |
|    | Reason:         Disputed by Client           Details:         Client advises more than 24hr notice provided for both cancelled visits.           Response:         Actuals undeted                                                                                                    |
|    |                                                                                                    |
|    | Actual Service Level Med Yer Vet Total Cost Commanter                                                                                                    |
|    | Week Beginning 13 Jun 2022 (DEMO SERVICE)         ES88.72 of ES88.72         AssEst           33 x Hours         Non-Framework Homecare - Two         35         2         0         35         ES88.72         Client cancelled care; one visit short weeks on the start was and the start was and the                                                                                                    |
|    | Pages: 1                                                                                                    |
|    | Request Resolution Back This website uses cookies. For more details, see the <u>Privacy Policy</u> .                                                                                                    |
|    |                                                                                                    |
|    | Should you disagree with the Details provided you will detail this                                                                                                    |
|    | Should you disagree with the Details provided, you will detail this in the Response and again click [Request Resolution]                                                                                                    |

| Where is <b>Dispute</b> is not resolved, further contact may be made via |
|--------------------------------------------------------------------------|
| Actions                                                                  |

## **View a Scheduled Payment**

| Step | Action                                                                                                    |
|------|----------------------------------------------------------------------------------------------------|
| 1.   | Login to the Adults Provider Portal                                                                                                    |
| 2.   | Click the Scheduled Payment link                                                                                                    |
|      | Skip top navigation       Provider web interface for Mr Brierfield User DEMORES PROVIDER         County (a)       Lancashire Provider Portal         Home       Scheduled Payments       POs       Reports       Help       Logout                                                                                                    |
|      | DEMO RES PROVIDER                                                                                                    |
|      | Pick a task                                                                                                    |
|      | Scheduled Payments<br>View and confirm or reject scheduled View & print purchase orders                                                                                                    |
|      | Reports<br>View & print financial reports       Actions and Change Requests<br>No open Actions       Image: Construction of the second second |
|      | View Care Package Line Items                                                                                                    |
|      | This website uses cookies. For more details, see the Privacy Policy.                                                                                                    |
|      | THIS TRUSTIC USES COURSES FOR THOSE OLDBINS, SEE VITE TITUDE, FORMER,                                                                                                    |

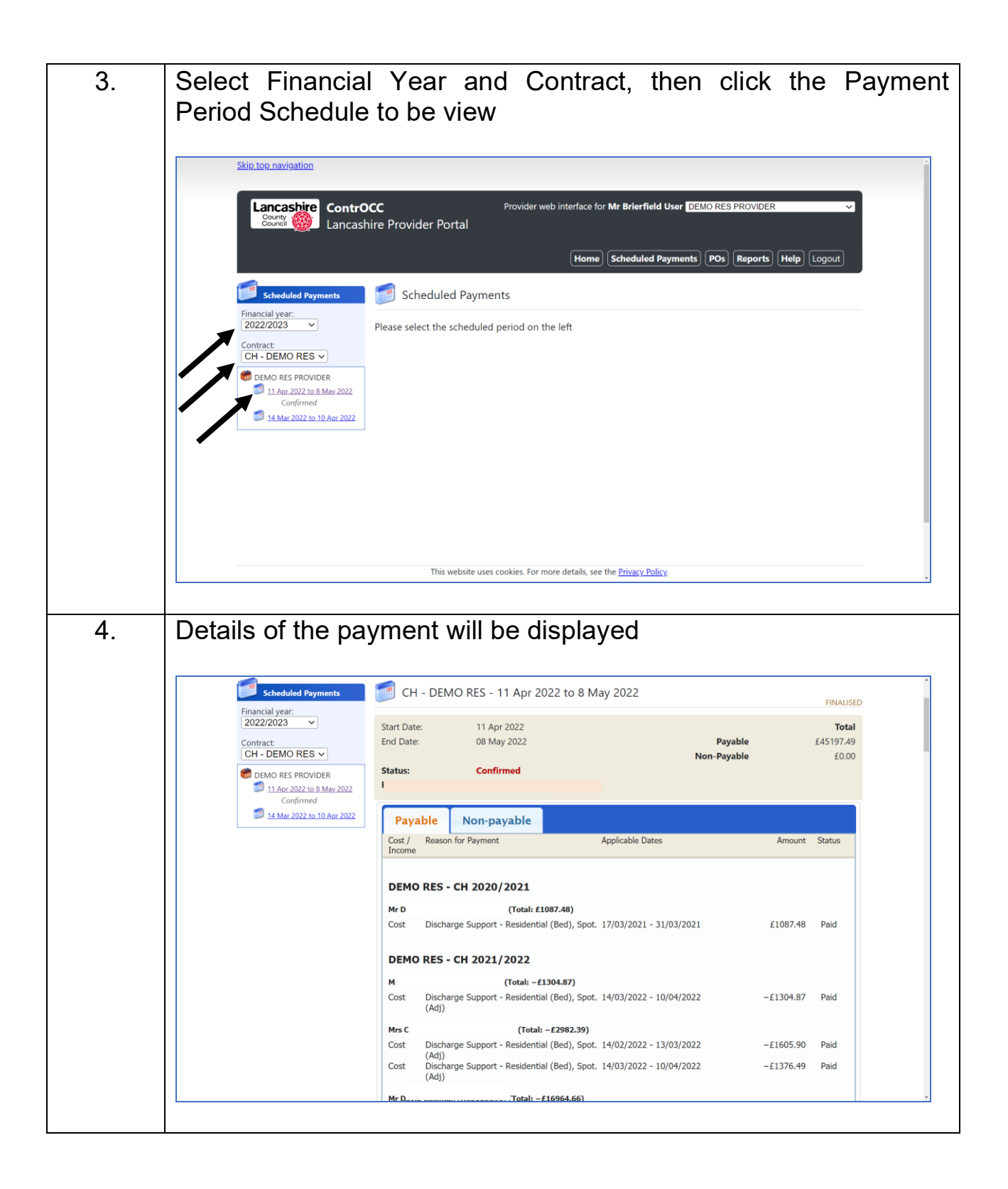

### **Confirm a Scheduled Payment**

**NB:** Scheduled Payments should only be confirmed once their status is confirmed as 'Finalised'

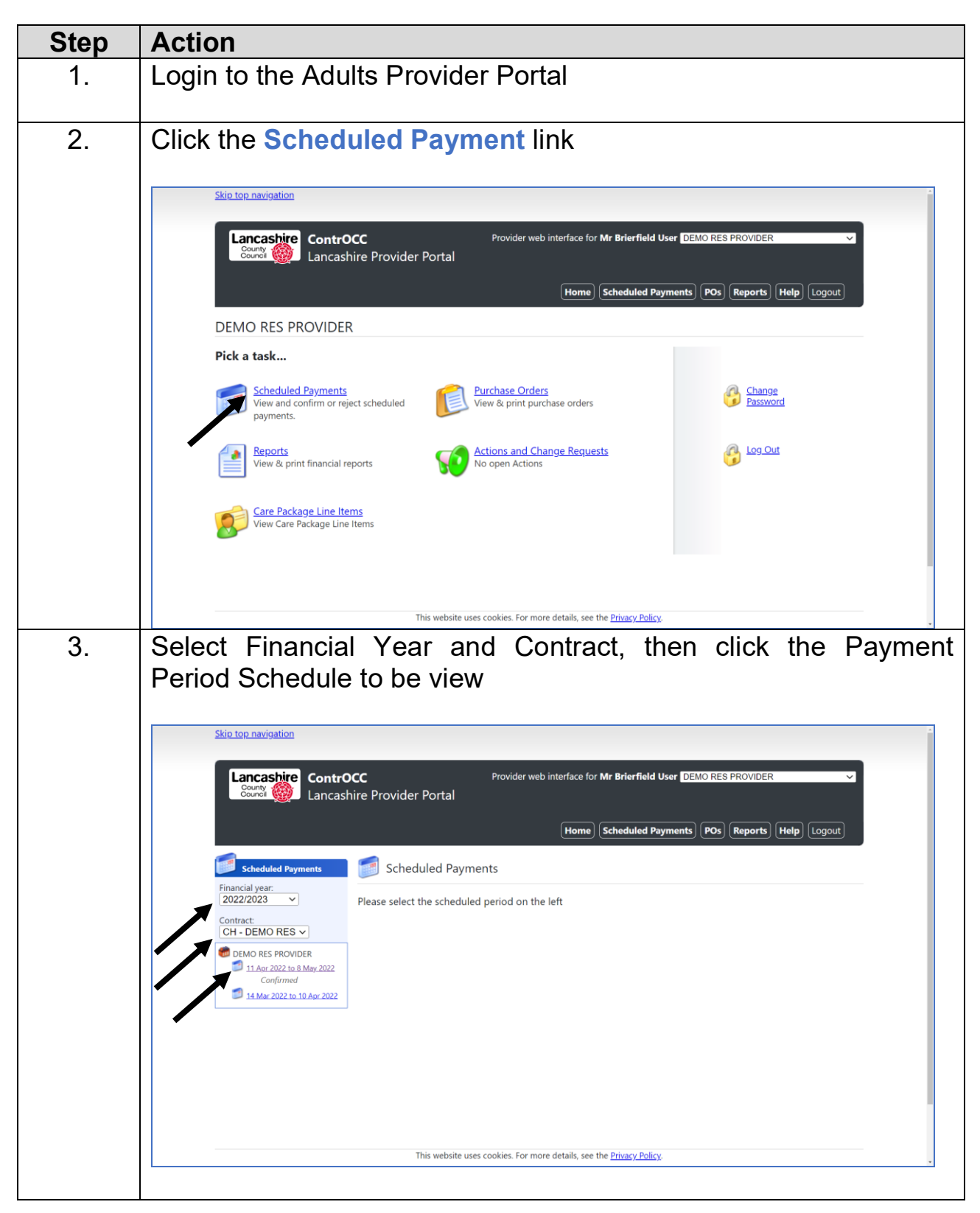

|                                                                                                    | yment will be displayed                                                                                                    |                                                                                                    |
|----------------------------------------------------------------------------------------------------|----------------------------------------------------------------------------------------------------|----------------------------------------------------------------------------------------------------|
| Scheduled Payments<br>Financial year:<br>2022/2023 ~<br>Contract:<br>CH - DEMO RES ~<br>CH - DEMO RES PROVIDER | CH - DEMO RES - 11 Apr 2022 to 8 May 2022<br>Start Date: 11 Apr 2022<br>End Date: 08 May 2022 Payab<br>Non-Payab<br>Status: Confirmed                                                                                                    | FINALISED<br>Total<br>le £45197.49<br>le £0.00                                                                                                    |
| Confirmed                                                                                                    | Payable Non-payable                                                                                                    |                                                                                                    |
|                                                                                                    | Cost / Reason for Payment Applicable Dates Income                                                                                                    | Amount Status                                                                                                    |
|                                                                                                    | DEMO RES - CH 2020/2021           Mr D         (Total: £1087.48)           Cost         Discharge Support - Residential (Bed), Spot. 17/03/2021 - 31/03/2021                                                                                                    | £1087.48 Paid                                                                                                    |
|                                                                                                    | DEMO RES - CH 2021/2022           M         (Total: -£1304.87)           Cost         Discharge Support - Residential (Bed), Spot. 14/03/2022 - 10/04/2022<br>(Adj)           Mrs C         (Total: -£2982.39)                                                                                                    | -£1304.87 Paid                                                                                                    |
|                                                                                                    | Cost         Discharge Support - Residential (Bed), Spot. 14/02/2022 - 13/03/2022 (Adj)           Cost         Discharge Support - Residential (Bed), Spot. 14/03/2022 - 10/04/2022           Cost         Discharge Support - Residential (Bed), Spot. 14/03/2022 - 10/04/2022                                                                                                    | -£1605.90 Paid<br>-£1376.49 Paid                                                                                                    |
| Scroll to the b                                                                                                | bottom of the Payment Sch                                                                                                    | iedule and                                                                                                    |
| Scroll to the t<br>[Confirm/Reject                                                                             | oottom of the Payment Sch<br>]                                                                                                    | edule and                                                                                                    |
| Scroll to the t<br>[Confirm/Reject                                                                             | Cost Higher Rate (Bed), Spot.<br>Cost Long Term Residential - Older People - Room 09/05/2022 - 05/06/2022<br>Premium (Bed), Spot.                                                                                                    | edule and                                                                                                    |
| Scroll to the t<br>[Confirm/Reject                                                                             | Cost         Higher Rate (Bed), Spot.<br>Long Term Residential - Older People - Room 09/05/2022 - 05/06/2022<br>Premium (Bed), Spot.           Mr D.         (Total: £2475.76)           Cost         Long Term Residential - Older People - Room 09/05/2022 - 05/06/2022<br>Premium (Bed), Spot.           Cost         Long Term Residential - Older People - Room 09/05/2022 - 05/06/2022<br>Premium (Bed), Spot.           Cost         Residential Iong term higher rate (Bed), 09/05/2022 - 05/06/2022                                                                                                    | E40.00         Pay           £40.00         Pay           £40.00         Pay           £2435.76         Pay                                                                                                    |
| Scroll to the t                                                                                                | Cost       Higher Rate (Bed), Spot.         Long Term Residential - Older People - Room 09/05/2022 - 05/06/2022         Mr D       (Total: £2475.76)         Cost       Long Term Residential - Older People - Room 09/05/2022 - 05/06/2022         Premium (Bed), Spot.       (Total: £2475.76)         Cost       Long Term Residential - Older People - Room 09/05/2022 - 05/06/2022         Premium (Bed), Spot.       (Total: £2475.76)         Cost       Long Term Residential long term higher rate (Bed), 09/05/2022 - 05/06/2022         Mrs.J       (Total: £2618.40)         Cost       Discharge Support - Residential (Bed), Spot. 09/05/2022 - 05/06/2022                                                                                                    | E40.00         Pay           E40.00         Pay           E40.00         Pay           E2435.76         Pay           E2618.40         Pay                                                                                                    |
| Scroll to the t                                                                                                | Docttom       of       the       Payment       Sch         Image: Strain Strain Stra | edule         and           £40.00         Pay           £40.00         Pay           £40.00         Pay           £2435.76         Pay           £2618.40         Pay           £40.00         Pay                                                                                                    |
| Scroll to the t                                                                                                | Cost       Higher Rate (Bed), Spot.<br>Long Term Residential - Older People - Room 09/05/2022 - 05/06/2022<br>Premium (Bed), Spot.         Wr D       (Total: £2475.76)         Cost       Long Term Residential - Older People - Room 09/05/2022 - 05/06/2022<br>Premium (Bed), Spot.         Cost       Long Term Residential - Older People - Room 09/05/2022 - 05/06/2022<br>Premium (Bed), Spot.         Cost       Long Term Residential - Older People - Room 09/05/2022 - 05/06/2022<br>Spot.         Wrs.J       (Total: £2618.40)         Cost       Discharge Support - Residential (Bed), Spot. 09/05/2022 - 05/06/2022<br>Premium (Bed), Spot.         Cost       Long Term Residential - Older People - Room 09/05/2022 - 05/06/2022<br>Premium (Bed), Spot.         Cost       Long Term Residential - Older People - Room 09/05/2022 - 05/06/2022<br>Premium (Bed), Spot.         Cost       Long Term Residential - Older People - 09/05/2022 - 05/06/2022<br>Bremium (Bed), Spot.         Cost       Long Term Residential - Older People - 09/05/2022 - 05/06/2022<br>Bremium (Bed), Spot.         Cost       Long Term Residential - Older People - 09/05/2022 - 05/06/2022<br>Bremium (Bed), Spot.         Cost       Long Term Residential - Older People - 09/05/2022 - 05/06/2022<br>Bremium (Bed), Spot.         Cost       Long Term Residential - Older People - 09/05/2022 - 05/06/2022<br>Bremium (Bed), Spot.         Cost       Long Term Residential - Older People - 09/05/2022 - 05/06/2022<br>Bremium (Bed), Spot.         Mr Al       (Total: £                                                                                                    | E40.00         Pay           £40.00         Pay           £40.00         Pay           £2435.76         Pay           £2618.40         Pay           £40.00         Pay           £2111.20         Pay                                                                                                    |
| Scroll to the t                                                                                                | Cost Cost       Higher Rate (Bed), Spot.<br>Long Term Residential - Older People - Room 09/05/2022 - 05/06/2022<br>Premium (Bed), Spot.         Mr D       Cost       Long Term Residential - Older People - Room 09/05/2022 - 05/06/2022<br>Premium (Bed), Spot.         Cost       Long Term Residential - Older People - Room 09/05/2022 - 05/06/2022<br>Premium (Bed), Spot.         Cost       Long Term Residential - Older People - Room 09/05/2022 - 05/06/2022<br>Spot.         Mrs J       (Total: £2618.40)<br>Cost       Discharge Support - Residential (Bed), Spot. 09/05/2022 - 05/06/2022<br>Premium (Bed), Spot.         Cost       Long Term Residential - Older People - Room 09/05/2022 - 05/06/2022<br>Premium (Bed), Spot.       Og/05/2022 - 05/06/2022<br>Cost         Mrs J       (Total: £2435.56)<br>Cost       Discharge Support - Residential (Bed), Spot. 09/05/2022 - 05/06/2022         Mrs A       (Total: £2435.60)<br>Cost       Costol Costol/2022 - 05/06/2022         Mrs A       (Total: £2455.40)                                                                                                    | E40.00         Pay           £40.00         Pay           £40.00         Pay           £2435.76         Pay           £2618.40         Pay           £2141.20         Pay           £2435.56         Pay                                                                                                    |
| Scroll to the t                                                                                                | Cost Cost       Higher Rate (Bed), Spot.<br>Long Term Residential - Older People - Room 09/05/2022 - 05/06/2022<br>Premium (Bed), Spot.         Mr D       Crotal: £2475.76)         Cost       Long Term Residential - Older People - Room 09/05/2022 - 05/06/2022<br>Premium (Bed), Spot.         Cost       Long Term Residential - Older People - Room 09/05/2022 - 05/06/2022<br>Premium (Bed), Spot.         Cost       Residential long term higher rate (Bed), 09/05/2022 - 05/06/2022<br>Spot.         Mrs.J       (Total: £2618.40)         Cost       Discharge Support - Residential (Bed), Spot. 09/05/2022 - 05/06/2022<br>Premium (Bed), Spot.         Cost       Long Term Residential - Older People - Room 09/05/2022 - 05/06/2022<br>Premium (Bed), Spot.         Cost       Long Term Residential - Older People - 09/05/2022 - 05/06/2022<br>Premium (Bed), Spot.         Mr Al       (Total: £2435.56)         Cost       Discharge Support - Residential (Bed), Spot. 09/05/2022 - 05/06/2022         Mrs J       (Total: £2435.60)         Cost       Discharge Support - Residential (Bed), Spot. 09/05/2022 - 05/06/2022         Mrs J       (Total: £2558.40)         Cost       Long Term Residential - Older People - 09/05/2022 - 05/06/2022         Mrs D       (Total: £2658.40)         Cost       Long Term Residential - Older People - 09/05/2022 - 05/06/2022         Mrs D       (Total: £2658.40)         Cost                                                                                                    | E40.00         Pay           £40.00         Pay           £40.00         Pay           £2435.76         Pay           £2618.40         Pay           £2141.20         Pay           £2435.56         Pay           £2618.40         Pay           £2435.56         Pay           £2618.40         Pay           £2000         Pay           £2000         Pay |

|                                                                                                    |                          |           |                            | •                                                          |               |             |                   |                              |                           |
|----------------------------------------------------------------------------------------------------|--------------------------|-----------|----------------------------|------------------------------------------------------------|---------------|-------------|-------------------|------------------------------|---------------------------|
| Skip top navigation                                                                                           |                          |           |                            |                                                            |               |             |                   |                              |                           |
| County County Lancas                                                                                          | <b>DCC</b><br>hire Provi | der Porta | Provid                     | er web interface for <b>Mr B</b>                           | rierfield Use | DEM         | D RES PRO         | VIDER                        | ~                         |
|                                                                                                    |                          |           |                            | Home                                                       | eduled Paym   | ents        | POs Rep           | orts Help L                  | ogout                     |
| Scheduled Payments                                                                                            | 🥣 сн                     | I - DEMO  | RES - 9 May                | 2022 to 5 Jun 2022                                         | 2             |             |                   |                              | CURRENT                   |
| Financial year:<br>2022/2023<br>Contract:<br>CH - DEMO RES ×                                                  | Start Date<br>End Date   | te:<br>e: | 09 May 2022<br>05 Jun 2022 |                                                            |               | No          | Payable           |                              | <b>Total</b><br>£68285.24 |
| DEMO RES PROVIDER                                                                                             | Status:                  |           | Unconfirmed                |                                                            |               |             | п-гауаые          |                              | 20.00                     |
| <ul> <li>9 May 2022 to 5 Jun 2022<br/>Unconfirmed</li> <li>11 Apr 2022 to 8 May 2022<br/>Confirmed</li> </ul> | Commen                   | ts:       |                            |                                                            |               |             |                   |                              |                           |
| 14 Mar 2022 to 10 Apr 2022                                                                                    | Confirm                  | Reject    |                            |                                                            |               |             |                   |                              | Cancel                    |
|                                                                                                    | Care Pa                  | ckage Lin | e Items                    |                                                            |               |             |                   |                              |                           |
|                                                                                                    | SSRef                    | Client    | Service                    | Service Level                                              | Start Date    | End<br>Date | Cost              | Pricing                      | CPLI ID                   |
|                                                                                                    | A1                       | Ai        | DEMO<br>RES - CH           | Long Term Residential -<br>Older People - Dementia<br>Rate | 01/05/2021    | -           | £654.60<br>Weekly | 1 x Bed at<br>£654.60 (Spot) | 674161                    |
|                                                                                                    | A1                       | Ai        | DEMO                       | Long Term Residential -<br>Older People - Room             | 01/05/2021    |             | £10.00            | 1 x Bed at                   | 678684                    |

# **Reject a Scheduled Payment**

| Step | Action                                                                                                    |
|------|----------------------------------------------------------------------------------------------------|
| 1.   | Login to the Adults Provider Portal                                                                                                    |
| 2.   | Click the Scheduled Payment link                                                                                                    |
|      | Skip top navigation                                                                                                    |
|      | Lancashire<br>County       ContrOCC       Provider web interface for Mr Brierfield User       DEMO RES PROVIDER         County       County       County       County       County         County       County       County       County       County         Home       Scheduled Payments       POS       Reports       Help |
|      | DEMO RES PROVIDER                                                                                                    |
|      | Pick a task                                                                                                    |
|      | Scheduled Payments<br>View and confirm or reject scheduled<br>payments.                                                                                                    |
|      | Reports<br>View & print financial reports O Actions and Change Requests<br>No open Actions                                                                                                    |
|      | View Care Package Line Items                                                                                                    |
|      |                                                                                                    |
|      | This website uses cookies. For more details, see the <u>Privacy Policy</u> .                                                                                                    |

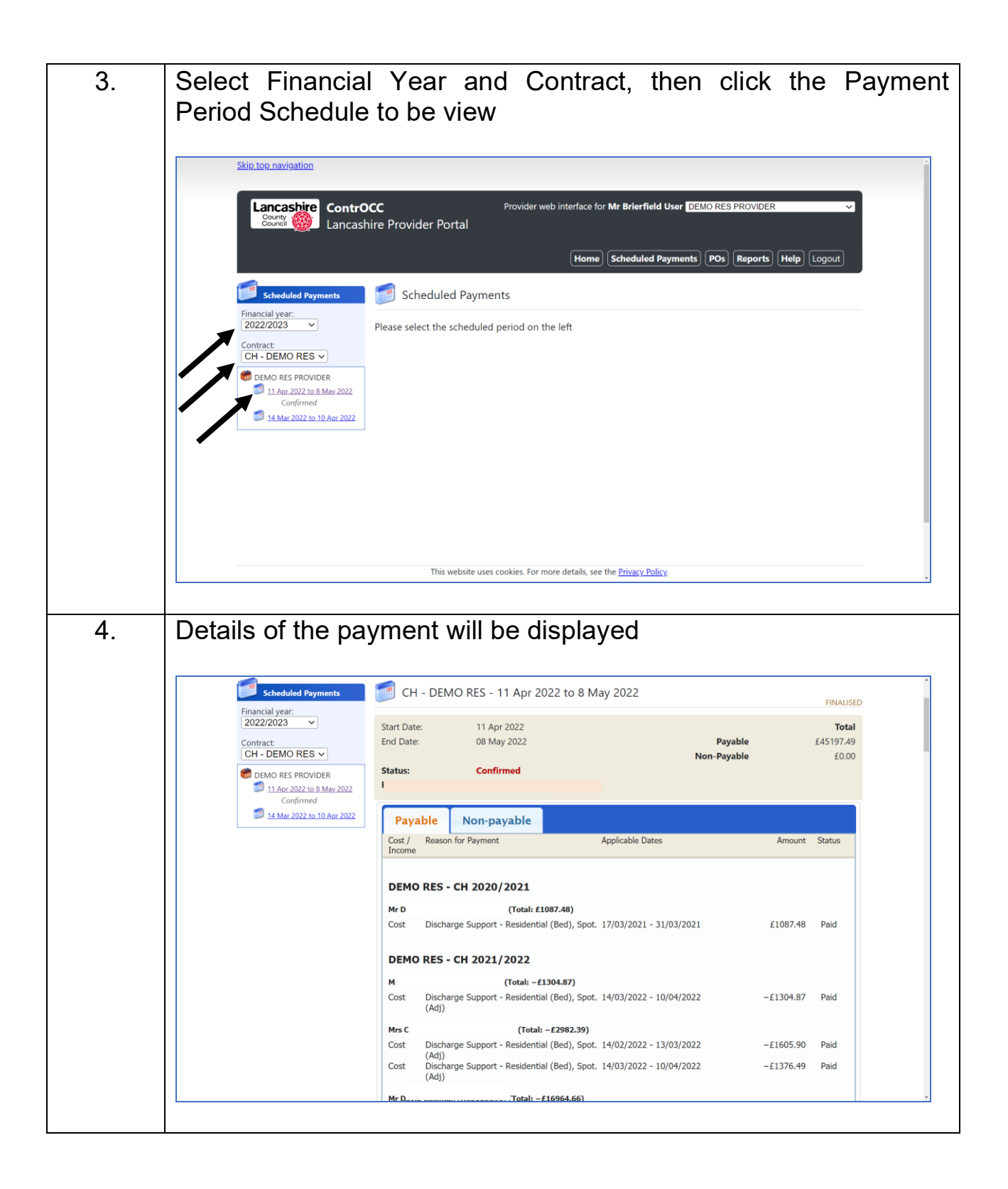

|                                                                                                    | Higher Rate (Bed), Spot.                                                                                                    | D. Davi                                                                                                    |
|----------------------------------------------------------------------------------------------------|----------------------------------------------------------------------------------------------------|----------------------------------------------------------------------------------------------------|
|                                                                                                    | Premium (Bed), Spot.                                                                                                    | J Pay                                                                                                    |
|                                                                                                    | Mr D. (Total: £2475.76)                                                                                                    | 0 Pav                                                                                                    |
|                                                                                                    | Premium (Bed), Spot.<br>Cost Residential long term higher rate (Bed), 09/05/2022 - 05/06/2022 £2435.3                                                                                                    | 6 Pay                                                                                                    |
|                                                                                                    | Spot.                                                                                                    |                                                                                                    |
|                                                                                                    | Image         Cost         Discharge Support         Cost         Cost <thcost< th=""> <thcost< th=""> <thcost< th=""></thcost<></thcost<></thcost<>                                                                                                    | 0 Pay                                                                                                    |
|                                                                                                    | Cost Long Term Residential - Older People - Room 09/05/2022 - 05/06/2022 £40.0 Premium (Bed) Stot.                                                                                                    | 0 Pay                                                                                                    |
|                                                                                                    | Cost Long Term Residential - Older People - 09/05/2022 - 05/06/2022 £2141.2<br>Standard rate (Bed), Spot.                                                                                                    | J Pay                                                                                                    |
|                                                                                                    | Mr Al         (Total: £2435.56)           Cost         Discharge Support - Residential (Bed), Spot. 09/05/2022 - 05/06/2022         £2435.5                                                                                                    | 6 Pay                                                                                                    |
|                                                                                                    | Mrs I         (Total: £2658.40)           Cost         Long Term Residential - Older People -         09/05/2022 - 05/06/2022         £2618.4                                                                                                    | 0 Pay                                                                                                    |
|                                                                                                    | Dementia Rate (Bed), Spot.<br>Cost Long Term Residential - Older People - Room 09/05/2022 - 05/06/2022 £40.0<br>Paramium (Red) Spot                                                                                                    | 0 Pay                                                                                                    |
|                                                                                                    | Confirm/Reject                                                                                                    |                                                                                                    |
|                                                                                                    | This website uses cookies. For more details, see the <u>Privacy Policy</u> .                                                                                                    |                                                                                                    |
|                                                                                                    |                                                                                                    |                                                                                                    |
|                                                                                                    |                                                                                                    |                                                                                                    |
| About us (Lancashire County                                                                                                    | Council) Privacy Accessibility Cookies Contact us (Lancashire County Council) © 2022, Lancashire County Council<br>PO Box 78, County Hall, Fishergate, Preston,                                                                                                    | ancashire, PR1 8XJ                                                                                                    |
| About us (Lancashire County                                                                                                    | Council) Privacy Accessibility Cookies Contact us (Lancashire County Council) © 2022, Lancashire County Council<br>PO Box 78, County Hall, Fishergate, Preston,                                                                                                    | ancashire, PR1 8XJ                                                                                                    |
| <u>About us (Lancashire County</u>                                                                                                    | Council) Privacy Accessibility Cookies Contact us (Lancashire County Council) 60 2022, Lancashire County Council<br>PO Box 78, County Hall, Fishergate, Preston,                                                                                                    | ancashire, PR1 8XJ                                                                                                    |
| About us (Lancashire County                                                                                                    | Council) Privacy Accessibility Cookies Contact us (Lancashire County Council) Privacy Accessibility Cookies Contact us (Lancashire County County Field Fishergate Preston                                                                                                    | ancashire, PR1 8XJ                                                                                                    |
| About us (Lancashire County<br>Add comments<br>Skip top navigation                                                                                                    | Council) Privacy Accessibility Cookies Contact us (Lancashire County Council) © 2022 Lancashire County Council<br>Po Box 78, County Hall Fishergate, Prestor,                                                                                                    | ancashire, PR1 8XU                                                                                                    |
| About us (Lancashire County<br>Add comments<br>Skip top navigation<br>County County<br>County County<br>County County<br>County County                                                                                                    | Council) Privacy Accessibility Cookies Contact us (Lancashire County Council)       0 2022 Lancashire County Council PO Box 78, County Hall Fishergate, Prestor,         to detail the discrepancy and click [Recovered and click shares and click shares and click sha | ancashire. PR1 800                                                                                                    |
| About us (Lancashire County<br>Add comments<br>Skip top navigation<br>County County County<br>County County County<br>County County County<br>County County<br>County County<br>County County<br>County County<br>County County<br>County County<br>County County<br>County County<br>County<br>County County<br>County<br>Coun       | Council) Privacy Accessibility Cookies Contact us (Lancashire County Council)       0.2022 Lareaddine County Council Polico 78, County Hall, Fishergate, Prestor.         to detail the discrepancy and click [Recovered and click [Recovered and click]]         Provider web interface for Mr Brierfield User DEMORES PROVIDER         shire Provider Portal         Image: CH - DEMORES - 9 May 2022 to 5 Jun 2022         Start Date:       09 May 2022                                                                                                    | ancashire, PR1 800                                                                                                    |
| About us (Lancashire County<br>Add comments<br>Skip top navigation<br>County County Cont<br>County County Cont<br>County County Cont<br>County County Cont<br>County County Cont<br>County County Cont<br>County County County<br>County County County<br>County County County<br>County County County<br>County County County<br>County County County County<br>County County County County<br>County County County County<br>County County County County County<br>County County County County County County<br>County County County County County County<br>County County County County County County<br>County County County County County County County County County County<br>County County Co                                                                                                    | Council) Privacy Accessibility Cookies Contact us (Lancashire County Council)       0.2022 Lancashire County Council Polico 78, County Hall, Fishergate, Prestor.         to detail the discrepancy and click [Resolution]         Provider web interface for Mr Brierfield User DEMO RES PROVIDER         shire Provider Portal         Home       Scheduled Payments         Pos       Reports         Here       Ch - DEMO RES - 9 May 2022 to 5 Jun 2022         Start Date:       09 May 2022         Materia       Payable                                                                                                    | ancashire PR1 80<br>) ject]<br>(Logout)<br>CURREN<br>Total<br>E66285.24                                                                                                    |
| About us (Lancashire County<br>Add comments<br>Skip top navigation<br>Cont<br>County Cont<br>County Cont<br>Cont<br>Contract<br>Contract<br>CH - DEMO RES ~                                                                                                    | Council)       Privacy Accessibility Cookies       Contact us (Lancashire County Council)       0.2022 Lancashire County Council Police 78, County Hall, Fahergate, Prestor.         to detail the discrepancy and click [Re         occc       Provider web interface for Mr Brierfield User       DEMO RES PROVIDER         shire Provider Portal       Itome       Scheduled Payments       Pos         (Home)       Scheduled Payments       Pos       Reports       Help         (CH - DEMO RES - 9 May 2022 to 5 Jun 2022       Payable       Non-Payable         Start Date:       09 May 2022       Payable       Non-Payable         Status:       Unconfirmed       Itome       Scheduled Payments       Pos                                                                                                    | ancashire, PR1 800<br><b>ject]</b><br>(Logout)<br>(URREN<br><u>CURREN</u><br><u>E68285.24</u><br><u>£0.00</u>                                                                                                    |
| About us (Lancashire County<br>Add comments<br>Skip top navigation<br>Cancashire County<br>County County Cont<br>County County Cont<br>County County<br>County County<br>County<br>County<br>Coun                                                                                  | Council) Privacy Accessibility Cookies Contact us (Lancashire County Council)       0.2022, Larvezdvire County Council PO Box 78, County Hall, Fishergade, Prestor.         to detail the discrepancy and click [Re         OCC       Provider web interface for Mr Brierfield User DEMO RES PROVIDER         shire Provider Portal       Itome Scheduled Payments Pos Reports Help         Image: CH - DEMO RES - 9 May 2022 to 5 Jun 2022       Payable         Start Date:       0.9 May 2022         Image: Status:       Unconfirmed         Comments:       Client EA was discharged 05/05/2022                                                                                                    | ancashire. PR1 800<br><b>ject]</b><br>(Logout)<br>(Logout)<br>(Logout                                                                                                  |
| About us (Lancashire County<br>Addd comments<br>Skip top navigation<br>County County County<br>County County County<br>County County County<br>County County County<br>County County<br>County County<br>County County<br>County County<br>County County<br>County<br>Cou | Council) Privacy Accessibility. Cookies Contact us (Lancashire County Council) © 2022 Largedwire Grand Councy Cound<br>To bloc 78, County Hall, Fishergate, Prestor.<br>To detail the discrepancy and click [Re<br>Provider web interface for Mr Brierfield User DEMO RES PROVIDER<br>shire Provider Portal<br>Home Scheduled Payments POs Reports Help<br>CH - DEMO RES - 9 May 2022 to 5 Jun 2022<br>Start Date: 09 May 2022<br>End Date: 09 May 2022<br>End Date: 05 Jun 2022<br>Startus: Unconfirmed<br>Comments:<br>Client EA was discharged 05/05/2022                                                                                                    | ancashire PR1 80                                                                                                    |
| About us (Lancashire County<br>Add comments<br>Skip top navigation<br>Skip top navigation<br>Country County<br>Country County<br>Country County<br>Country Country<br>Country Country<br>Country<br>Country                                                                                         | Council) Privacy Accessibility. Cookies Contact us (Lancashire County Council) © 2022 Lareachire County Council<br>PO Box 78, County Hall, Fishergate, Prestor.                                                                                                    | ancashire PR1 200<br>Dject]<br>(Logout)<br>(URREN<br>CURREN<br>E68285.24<br>£0.000                                                                                                    |
| About us (Lancashire County<br>Add comments<br>Skip top navigation<br>Cancashire County<br>Course County<br>Course County<br>County<br>County                             | Council) Privacy Accessibility Cookies Contact us (Lancashire County Council)       0*2022 Lareaditin County Hall, Fishergate, Prestor.         Cocc       Provider web interface for Mr Brierfield User DEMORES PROVIDER         shire Provider Portal       Provider web interface for Mr Brierfield User DEMORES PROVIDER         Shire Provider Portal       Itome Scheduled Payments       Pos Reports         Image: CH - DEMORES - 9 May 2022 to 5 Jun 2022       Payable         Status:       Unconfirmed       Non-Payable         Comments:       Client EA was discharged 05/05/2022       Client EA was discharged 05/05/2022         Care Package Line Items       Care Package Line Items                                                                                                    | ancathire PR1 800                                                                                                    |
| About us (Lancashire County<br>Add comments<br>Skip top navigation<br>County County County County<br>County County County County<br>County County County<br>County County County County<br>County County County County County<br>County County County County<br>County County County County County<br>County County County County County County<br>County County County County County County<br>County County County County County County County County County<br>County County Coun                                                                                                    | Council) Privacy Accessibility. Cookies: Contact us (Lancashire County Council) © 2022 Lancachire County Council<br>Cookies 28, County Hall, Fishergade, Preside<br>To detaal the discrepancy and click [Re<br>Provider web interface for Mr Brierfield User DEMO RES PROVIDER<br>shire Provider Portal<br>Mome Scheduled Payments Pos Reports Help<br>CH - DEMO RES - 9 May 2022 to 5 Jun 2022<br>Start Date: 09 May 2022 to 5 Jun 2022<br>Start Date: 09 May 2022 to 5 Jun 2022<br>Startus: Unconfirmed<br>Comments:<br>Client EA was discharged 05/05/2022<br>Confirm Reject<br>Care Package Line Items                                                                                                    | ancashire PR1 800                                                                                                    |
| About us (Lancashire County<br>Add comments<br>Skip top navigation<br>Skip top navigation<br>Count<br>Count of County<br>Count of County<br>Count of Count of County<br>Count of County<br>Count of Count of County<br>Count of Count of County<br>Count of Count of County<br>Count of Count of County<br>Count of Count of Count of Count of County<br>Count of Count of Count o                                                                                                    | Council) Privacy Accessibility Cookies Contact us (Lancashire County Council)       0.2022 Lancachire County Hall, Fishergate, Prestor.         to detail the discrepancy and click [Re         cocc       Provider web interface for Mr Brierfield User DEMORES PROVIDER         shire Provider Portal       Itome Scheduled Payments       Pos Reports       Help         image: Ch - DEMO RES - 9 May 2022 to 5 Jun 2022       Payable       Non-Payable         Start Date:       0.9 May 2022       Payable       Non-Payable         Starts:       Unconfirmed       Comments:       Client EA was discharged 05/05/2022       Care Package Line Items         Start Date       Start Date       Start Date       0.5 (Start Date)       1 & BEMOR         Status:       Unconfirmed       Start Date       Start Date)       Start Date)         Confirm       Reject       Care Package Line Items       Start Date       Start Date <td< td=""><td>ancashire PR1 800</td></td<>                                                                                                    | ancashire PR1 800                                                                                                    |
| About us (Lancashire County<br>Add comments<br>Skip top navigation<br>Skip top navigation<br>Courter<br>Scheduled Payments<br>Financial year:<br>2022/2023<br>Contract:<br>CH - DEMO RES ~<br>May 2022 to 5 Jun 2022<br>Unconfirmed<br>11 Acc 2022 to 10 Acr 2022                                                                                                    | Council) Privacy Accessibility. Cookies Contact us (Lancashire County Council) © 2022, Lareachire County Council<br>PO Box 78, County Hall, Fishergate, Prestor.                                                                                                    | ancashire PR1 800<br>Dj C Ct]<br>CURREN<br>CURREN<br>C |

# **View/Download Previous Payment Report**

| Step | Action                                                                                                    |
|------|----------------------------------------------------------------------------------------------------|
| 1.   | Login to the Adults Provider Portal                                                                                                    |
| 2.   | Click the Reports link                                                                                                    |
| 3.   | Select Remittance Advice Provider Payments          Skitzter.navigation         Skitzter.navigation         Skitzter.navigation         Science Controcc         Provider web interface for Mr Brierfield User DEMO RES PROVIDER         Science Controcc         Provider Portal         Mone Scheduled Payments         Pading Scheduled Payments         Pading Scheduled Payments         Pading Scheduled Payments         Pading Scheduled Payments         Viewing reports requires the Adobe Reader plug-in for your browser. If you do not have this plug-in, visit the Adobe website to download it. |

| Skip top navigation                                                                     |                                                                                                    |                     |
|-----------------------------------------------------------------------------------------|----------------------------------------------------------------------------------------------------|---------------------|
| ContrOCC                                                                                | Provider web interface for <b>Mr Brierfield User</b> DEMO RES F<br>ider Portal                           | ROVIDER V           |
|                                                                                         | Home Scheduled Payments POs                                                                              | Reports Help Logout |
| Remittance Advice Provider I                                                            | Payments Report                                                                                          | Close and return    |
| Contract<br>Payment Method<br>Period (* Partially finalised payment periods)<br>Summary | CH - DEMO RES Scheduled (Pay on actuals: For Intermittent CPLIs only) 13/04/2<br>11/04/2022 - 08/05/2022 | View Download Data  |
| This report requires parameters. Please c                                               | complete the fields above and press the View or Download Data button.                                    |                     |
|                                                                                         | This website uses cookies. For more details, see the Privacy Policy.                                     |                     |

# **View Pending Scheduled Payments**

| Step | Action                                                                                                    |
|------|----------------------------------------------------------------------------------------------------|
| 1.   | Login to the Adults Provider Portal                                                                                                    |
| 2.   | Click the Reports link                                                                                                    |
|      |                                                                                                    |
|      | ContrOCC Provider web interface for Mr Brierfield User DEMO RES PROVIDER                                                                                                    |
|      |                                                                                                    |
|      | Pick a task                                                                                                    |
|      | Scheduled Payments<br>View and confirm or reject scheduled<br>payments.                                                                                                    |
|      | Reports<br>View & print financial reports Over Actions and Change Requests<br>No open Actions                                                                                                    |
|      | Care Package Line Items<br>View Care Package Line Items                                                                                                    |
|      |                                                                                                    |
|      | This website uses cookies. For more details, see the <u>Privacy Policy</u> .                                                                                                    |
| 3.   | Select Remittance Advice Provider Payments                                                                                                    |
|      | Skip top navigation                                                                                                    |
|      | ContrOCC       Provider web interface for Mr Brierfield User DEMO RES PROVIDER         County County       Lancashire Provider Portal         Home       Scheduled Payments       POs       Reports       Help       Logout |
|      | Reports                                                                                                    |
|      | The following reports are currently available. Click to view.                                                                                                    |
|      | Pending Scheduled Payments                                                                                                    |
|      | Remittance Advice Provider Payments                                                                                                    |
|      | Viewing reports requires the Adobe Reader plug-in for your browser. If you do not have this plug-in, visit the Adobe website to download it.                                                                                |
|      |                                                                                                    |
|      | This website uses cookies. For more details, see the <u>Privacy Policy</u> .                                                                                                    |
|      |                                                                                                    |

| Skip top navigation                                 | ContrOCC                               | Provider web interface for <b>Mr Brierfie</b> | ld User DEMO RES PROVIDER | ~                |
|-----------------------------------------------------|----------------------------------------|-----------------------------------------------|---------------------------|------------------|
| Council                                             | Lancashire Provider Portal             | (Home) Scheduled                              | Payments POs Reports      | Help Logout      |
| Pending So                                          | heduled Payments Report                |                                               |                           | Close and return |
| Organisation D<br>Status [/<br>Date From<br>Date To | EMO RES PROVIDER                       | ×<br>×                                        | View Down                 | load Data        |
| This report requires                                | s parameters. Please complete the fiel | ds above and press the View or Downlo         | ad Data button.           |                  |
|                                                     |                                        |                                               |                           |                  |
|                                                     |                                        |                                               |                           |                  |
|                                                     |                                        |                                               |                           |                  |
|                                                     |                                        |                                               |                           |                  |

# Appendix A - Glossary of Terms

| Actual:          | Can refer to both the hours delivered, and the overall submission.<br>As a rule "Actuals" refers to the line, whereas "Actual" refers to the<br>service delivered                                                                                                    |  |  |
|------------------|----------------------------------------------------------------------------------------------------|--|--|
| Frustrated:      | A Frustrated visit relates to a service which could not be delivered (i.e. due to a no-entry), or has been cancelled with insufficient notice (usually less than 24hrs)                                                                                                    |  |  |
| Missed:          | A Missed visit relates to a service which was not delivered either due<br>to the service being cancelled with notice, or where the provider was<br>unable to provide the service                                                                                                    |  |  |
| Extra:           | <ul> <li>Extra visits may be submitted (over and above the commissioned service) in only three instances:</li> <li>1. Initial Assessment: Limited to 1hr at the start of a new agreement</li> <li>2. Emergency Hours: Limited to 4hrs per instance</li> <li>3. End of service Notice: Permitted Notice varies per contract and should only be claimed where the entire service has been cancelled/suspended</li> </ul> |  |  |
| Emergency Hours: | Are defined as "The provision of unscheduled and unanticipated care<br>that would otherwise result in the service user experiencing significant<br>emotional or physical harm."                                                                                                    |  |  |
| Action:          | An interaction between Lancashire and Provider linked to either a client, contract, invoice or service.                                                                                                    |  |  |
| Dispute:         | A requestion for amendment/response from provider following either                                                                                                    |  |  |

ispute: A requestion for amendment/response from provider following either receipt information contradicting information from another source, or where the submission needs to be queried.

### **Appendix B - Actions Recommended Due Dates**

| Action Type                       | Minimum Due Date                       |
|-----------------------------------|----------------------------------------|
| CPLI Amendment (All variants)     | 2 Working Days                         |
| CPLI Outstanding                  | 2 Working Days                         |
| Actuals Query                     | 5 Working Days                         |
| Payment Query                     | 5 Working Days                         |
| APL Supported Living - Void Claim | 5 Working Days                         |
| Third Party Amendment Request     | 5 Working Days                         |
| Rolling Respite Claim             | 5 Working Days                         |
| Actuals Dispute                   | 5 Working Days (Issued by Lancashire)* |
| Debit Balance                     | 5 Working Days (Issued by Lancashire)* |
| Outstanding Schedule Confirmation | 5 Working Days (Issued by Lancashire)* |
| Outstanding Actuals               | 5 Working Days (Issued by Lancashire)* |
| Returned Invoice                  | 5 Working Days (Issued by Lancashire)* |
| Third Party Amendment Request     | 10 Working Days                        |

\* These Action Types should only be initiated by Lancashire County Council.